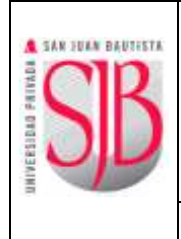

|                                | Código                     | SIS-MA-81                      |
|--------------------------------|----------------------------|--------------------------------|
| MANUAL PARA LA GESTIÓN DE LA   | Versión                    | 3.4                            |
| CUENTA DE CORREO INSTITUCIONAL | Documento de<br>Aprobación | ACTA Nº 026-<br>2019-DSI-UPSJB |
| (O365)                         | Fecha de<br>Aprobación     | 04/12/2019                     |
| MANUAL                         | № Página                   | 1 de 17                        |

### <u> </u> SAN JUAN BAUTISTA

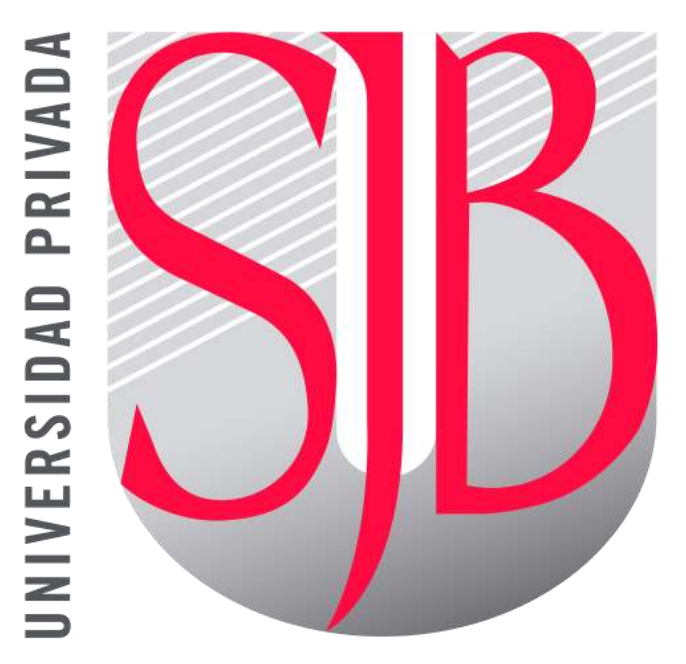

# UNIVERSIDAD PRIVADA

## SAN JUAN BAUTISTA

MANUAL PARA LA GESTIÓN DE LA CUENTA DE CORREO INSTITUCIONAL (0365)

Preparando el camino...

Revisado por: RUBEN ALEJANDRO RAYME SERRANO FRED PAOLO MOYA ESPINOZA Aprobado por: CRISTIAN SALDAÑA GOLDSCHMIDT

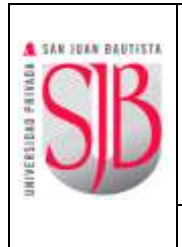

#### INDICE

| 1. | OBJE         | TIVO                                                                  | 3   |
|----|--------------|-----------------------------------------------------------------------|-----|
| 2. | ALCA         | NCE                                                                   | 3   |
| 3. | ΑΟΤΙ         | VACIÓN DE LA CUENTA                                                   | 3   |
|    | 3.1          | ΑCTIVACIÓN CONFORME                                                   | 3   |
|    | 3.2          | ΑCTIVACIÓN NO CONFORME                                                | 7   |
|    | 3.3          | ACTIVACIÓN NO CONFORME PARA EGRESADOS                                 | .10 |
|    | 3.4          | ACCESO DENEGADO                                                       | .11 |
| 4. | CAM          | BIO DE CONTRASEÑA (OLVIDÓ CONTRASEÑA)                                 | 11  |
| 5. | RECU<br>SECR | IPERACIÓN DE DATOS DE SEGURIDAD (IMAGEN, PREGUNTA Y RESPUESTA<br>ETA) | 15  |
| 6. | MOD          | O DE INGRESO A LAS APLICACIONES                                       | 16  |
| 7. | CON          | FROL DE CAMBIOS                                                       | 17  |

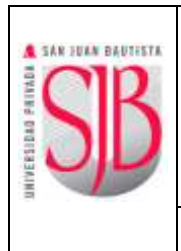

#### 1. OBJETIVO

El presente manual tiene como objetivo detallar la gestión de cuentas de correo institucional en la UPSJB, esto incluye los procedimientos para la activación de la cuenta, recuperación de los datos de seguridad y cambio de contraseña.

La cuenta de Office 365 (O365) se utiliza para ingresar a todas las aplicaciones informáticas de la UPSJB: Intranet, app-móvil, etc. Además del correo electrónico institucional.

#### 2. ALCANCE

El presente documento se constituye material de consulta para toda la comunidad universitaria: **estudiantes, egresados, personal docente y administrativo.** La activación de la cuenta se realiza una sola vez.

#### 3. ACTIVACIÓN DE LA CUENTA

#### 3.1 ACTIVACIÓN CONFORME

a. Pulsar en **"SAN JUAN EN LÍNEA"** en el Portal Web de la Universidad: <u>https://www.upsjb.edu.pe/</u>

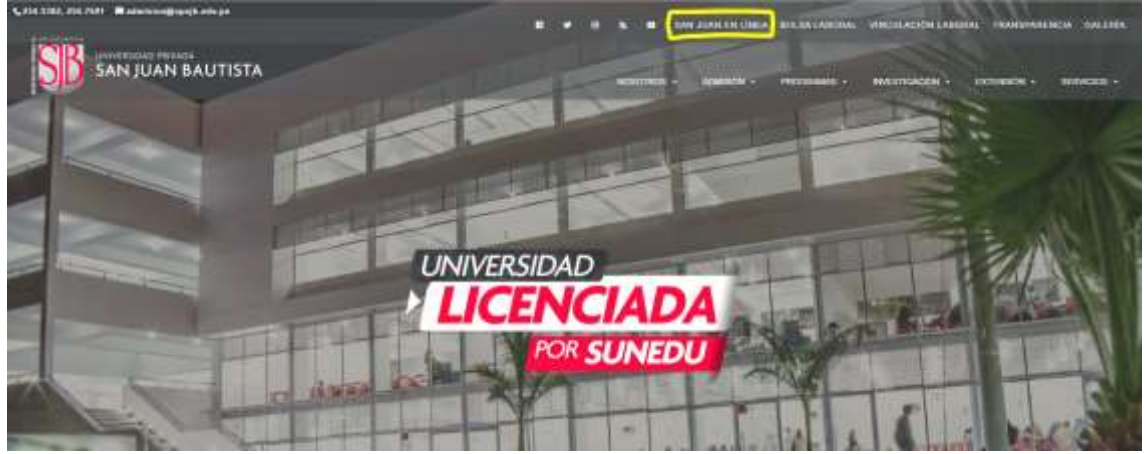

b. En la pantalla principal de SAN JUAN EN LÍNEA, pulsar en ACTIVA TU CUENTA

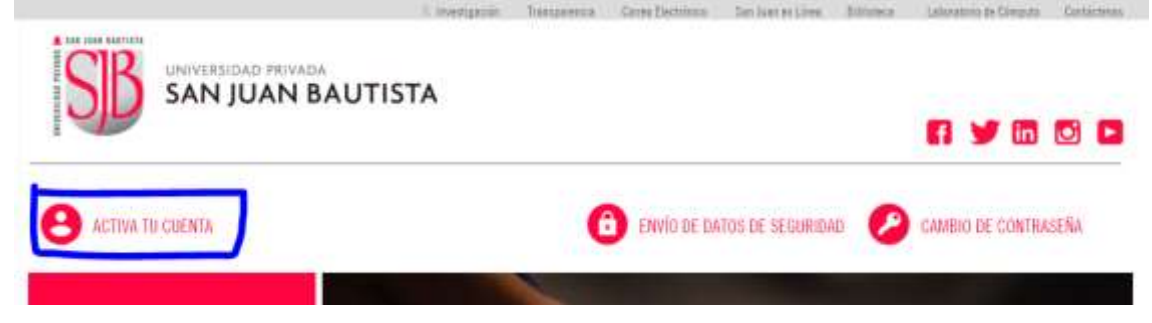

|                     |                                | Código                     | SIS-MA-81                     |
|---------------------|--------------------------------|----------------------------|-------------------------------|
| A SAN JUAN BAUTISTA | MANUAL PARA LA GESTIÓN DE LA   | Versión                    | 3.4                           |
| SK                  | CUENTA DE CORREO INSTITUCIONAL | Documento de<br>Aprobación | ACTA № 026-<br>2019-DSI-UPSJB |
|                     | (0365)                         | Fecha de<br>Aprobación     | 04/12/2019                    |
|                     | MANUAL                         | Nº Página                  | 4 de 17                       |

c. En la pantalla "ACTIVACIÓN DE CUENTAS", seleccionar el Tipo de documento de identidad e ingresar el número y pulsar la tecla ENTER; el sistema mostrará sus apellidos y nombres. Luego debe ingresar la Fecha de Nacimiento, dirección de correo electrónico personal y el código de la imagen, luego presionar el botón VALIDAR.

| ACTIVA TU CUENTA                                                                                                    |                                                                                               | B RECUPERAR CONTRASEÑA                                                                                                    | CAMBIO DE CONTRASEÑA                                                                                                    |
|----------------------------------------------------------------------------------------------------|-----------------------------------------------------------------------------------------------|----------------------------------------------------------------------------------------------------|----------------------------------------------------------------------------------------------------|
| NOCOMENTO DE IDENTIDAD<br>PELLIDO PATERNO<br>PELLIDO RATERNO<br>REMERES<br>ECHA DE SACIMIENTO<br>CORRED ELLECTRÓNICO PERSONAL<br>NORREDE EL CÓDICO DE LA MAGEN | CINI (0012345)<br>PERZZ<br>CASTRO<br>JUMI CARLOS<br>TE 7 / Mayo / 199<br>COLOC LIGHTINGEL COD | Activar ta saenta te pormi<br>aplicaciones informaticas<br>tornes que ingresar to da<br>personales y definir tue dat<br>Si tisses alguns consulta<br>HELP DESI haciendo clis a<br>Para acceder al manual p<br>de currer institucional haz | tră acceter a fados las servicias en linea y<br>gar la 495.18 ponga a tu disponición. Sele<br>comento de identifiad, validar tus datas<br>os de organidad.<br>1 per favor comunicate con<br>goli<br>ara la activación de cuentas<br>cóc aqui |

d. Si los datos ingresados (Fecha de Nacimiento, dirección de correo electrónico personal) concuerdan con los datos registrados en los sistemas de la Universidad, recibirá el mensaje "VERIFICACIÓN DE DATOS CONFORME". Presionar el botón ACEPTAR, a continuación, deberá registrar sus Datos de Seguridad (Imagen y pregunta y respuesta secreta).

|                                       | VERIFICACIÓN DE DATOS CONFORME                                                                                      |  |
|---------------------------------------|----------------------------------------------------------------------------------------------------|--|
| STIMADO UN: JUAN CARLOS PE            | NEZ CASTRO                                                                                                    |  |
| A INFORMACIÓN INGRESADA NA S          | EDO VALEDADA POR MJESTRO SISTEMA.                                                                                   |  |
| ern heimener of present de aufterscop | de sa careña de carea elektristas entificantal deleve ergañar ses datas de espanital y properciente este technomia. |  |
| e el casa de se encontrar el surrecon | sa basso de estrada vivease everar en sa cargeta de careir no deceado.                                              |  |
|                                       |                                                                                                    |  |
|                                       |                                                                                                    |  |
|                                       |                                                                                                    |  |

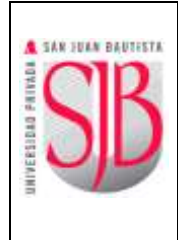

#### Código SIS-MA-81 MANUAL PARA LA GESTIÓN DE LA Versión 3.4 ACTA Nº 026-Documento de **CUENTA DE CORREO INSTITUCIONAL** Aprobación 2019-DSI-UPSJB (0365) Fecha de 04/12/2019 Aprobación Nº Página 5 de 17

#### MANUAL

Si los datos no concuerdan, recibirá el mensaje "LA ACTIVACIÓN **NO FUE CONFORME**". En dicho caso deberá seguir con el punto 3.2 (Activación No Conforme).

Asimismo, recibirá un correo electrónico a su cuenta de correo personal indicándole que su cuenta O365 institucional se encuentra con "ACTIVACIÓN EN PROCESO". Para culminar debe ingresar pulsar en el link (azul) para Registrar Datos de Seguridad (punto e).

| ACTIVACIÓN EN PROCESO                                                                                                    |
|----------------------------------------------------------------------------------------------------|
| Saludos JUAN CARLOS PEREZ CASTRO                                                                                                    |
| Ha validado con éxito sus datos para activar su cuenta de correo institucional.                                                                                   |
| Para terminar el proceso de activación de su cuenta de correo electrónico institucional<br>deberá registrar sus datos de seguridad y proporcionar una contraseña. |
| Puede hacerlo haciendo clic en este enlace:                                                                                                    |
| Registrar Datos de Seguridad                                                                                                    |
| En caso no poder ingresar copie la URL en el cuadro de direcciones del navegador y pulse<br>la tecla ENTER.                                                       |
| Nota: Si ya registró sus datos de seguridad agradeceremos no tomar en cuenta este<br>correo.                                                                      |
| Cordialmente                                                                                                    |
| HELPDESK                                                                                                    |

e. En la siguiente pantalla debe ingresar el número de su Documento de Identidad y pulsar la tecla ENTER, se mostrarán los datos personales y permitirá registrar los Datos de Seguridad (contraseña, imagen, pregunta y respuesta secreta). También debe ingresar el Código de la Imagen en el campo vacío y presionar Validar.

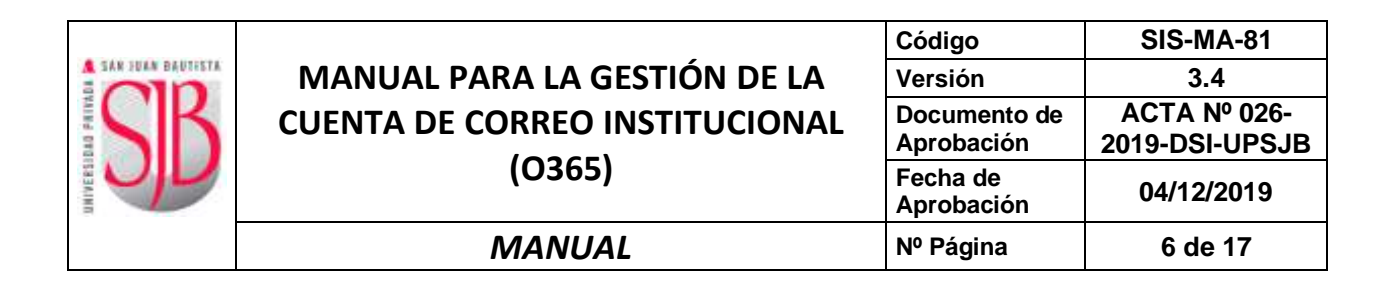

| ACTIVA TU CUENTA                                                                                   |                                                                                                    | B RECUPERAR CONTRACEÑA CAMBIO DE CONTRACEÑA                                                                                                    |
|----------------------------------------------------------------------------------------------------|----------------------------------------------------------------------------------------------------|----------------------------------------------------------------------------------------------------|
| ROCIAVENTIS DE DEDITITAD<br>VELLIOD PREISING<br>HELLIOD MARTYNIG<br>KOMBREI<br>ECHIS DE NACAMENTIS | DHI • DHIZAST<br>PERZ<br>CAUNG<br>HARCERLOS<br>HARCERLOS                                                                                                    | Activor fai caenta la permitini accedar a todos las servinos en linea y<br>aplicaciones informáticas que la UP30 ponga a la disposición. 304<br>tenies per sugeras la discumento de alessifiada validar tas detes<br>personales y distair tus datos de segunitad.<br>Si tunes: alguno accedito por favor convesicate sus<br>PELF DECM hecendo clis agui. |
| ETRALECER CONTRACENA                                                                               | Generative delayed these & constraint some<br>constraints visualized. In sensitive resolution y 1 dig for<br>constants assumes assessing and spends TLPSs,<br>constraints N2 selects a sense they a rule con-<br>mention is la constraint a bit method in paramete | nimu. 1<br>No dalara<br>190 10<br>cirem. 40                                                                                                    |
| ELPETIK CONTRACEÑA                                                                                 | ********                                                                                                    |                                                                                                    |
| PRESUMTA-SECRETA                                                                                   | WOMBRE DE MASCOTA                                                                                                    |                                                                                                    |
| ADPROFA TECHNIA                                                                                    | +++++                                                                                                    |                                                                                                    |
|                                                                                                    | No vicele su magaetta secrete. Le serà etti para mo<br>companifa                                                                                                    | utilizer ta                                                                                                    |
| RELECCIONE MALEN                                                                                   | D400                                                                                                    |                                                                                                    |
| NURESE EL COLIGO DE LA INVIGEN                                                                     | CRRQC CHA                                                                                                    |                                                                                                    |

Los datos de seguridad registrados (imagen, pregunta y respuesta secreta) también le servirán para restaurar su contraseña en caso de olvido o bloqueo, por ello es importante que los recuerde.

La contraseña que escoja debe cumplir con lo siguiente:

- No puede tener menos de 9 caracteres (puede ser de 9 o más
- caracteres).
- Debe ser una combinación mínima obligatoria de letras mayúsculas, letras minúsculas y números.

Las contraseñas no deben ser palabras comunes o simples variaciones del nombre del usuario (No debe contener el nombre o apellido como parte de la contraseña). Por ejemplo, una contraseña fuerte puede ser: uW9jUp2x4.

f. Si el procedimiento se realizó con éxito, se mostrará la siguiente imagen de bienvenida con el correo institucional asignado. Presionar Aceptar para terminar.

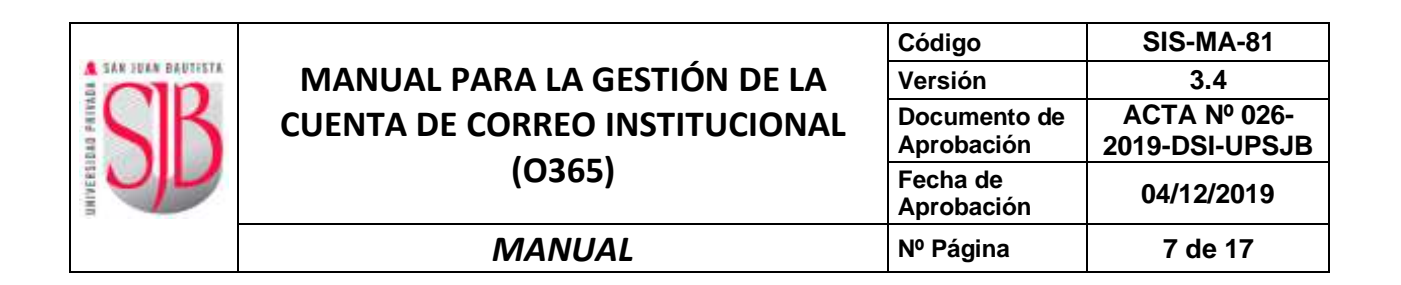

|                                                                       | FELICITACIONES 1                                                                                               |
|-----------------------------------------------------------------------|----------------------------------------------------------------------------------------------------|
| I CUENTA NA SIDO ACTIVADA SU CODIED I<br>IAVÊS DE NUESTRO PORTAL VEIL | NSTITUCKINAL J <b>uan perezkuupsib.edu.pe</b> , estava hakulitado en las proxinas 24 horas incresando a        |
| u cuenta de usuario para <u>el</u> acceso a                           | INTRANET, AULA VIITUMA, ETC. JUAN PEREZ, ESTARA DISPONIBLE DI LOS PROXIMOS 5 MINUTOS.                          |
| CHERDE. See dates its segmental flarme overa                          | im a su corres personal, su contranella seni officiado para accodor a tuñas las aplicaciones do la Universidad |
|                                                                       | ICEPAR                                                                                                    |

Una vez terminado el procedimiento, podrá ingresar a la **intranet en 5 minutos** aproximadamente, y a su cuenta de **correo en las próximas 24 horas**.

#### 3.2 ACTIVACIÓN NO CONFORME

 a. Si alguno de los datos ingresados NO COINCIDEN con los datos registrados en los sistemas de la Universidad, la aplicación le mostrará el mensaje "LA ACTIVACIÓN NO FUE CONFORME".

|                                                                                                    | A ACTIVITION AND LOS COMPONEN                                                        |  |
|----------------------------------------------------------------------------------------------------|--------------------------------------------------------------------------------------|--|
|                                                                                                    | LICHSTRACTING AN LICE CONFURME.                                                      |  |
| CINARDO UNI - RIAN CARLOS POREZ CA                                                                                                    | 15180                                                                                |  |
| NEW WORLD IN THE PARTY OF THE PARTY OF THE P | RUINVADA POR SKEIZINO SKITEMA.                                                       |  |
| Notes analysis an amount of a standards                                                                                                    | 100                                                                                  |  |
| JPEREZC_1@HOTMAIL.CO                                                                                                    | u .                                                                                  |  |
| nde la tellecomm has cancers de la stearra<br>el cana de se associtar al carrie ar oche                                                                                                    | nde de set falas.<br>En de estado decese veriar en la caspite de certe se illusario. |  |
| UPUEDA                                                                                                    |                                                                                      |  |
| photo Propide and a pro-<br>near in the Southeast the Marshammer                                                                                                    |                                                                                      |  |
|                                                                                                    |                                                                                      |  |
|                                                                                                    |                                                                                      |  |
|                                                                                                    |                                                                                      |  |

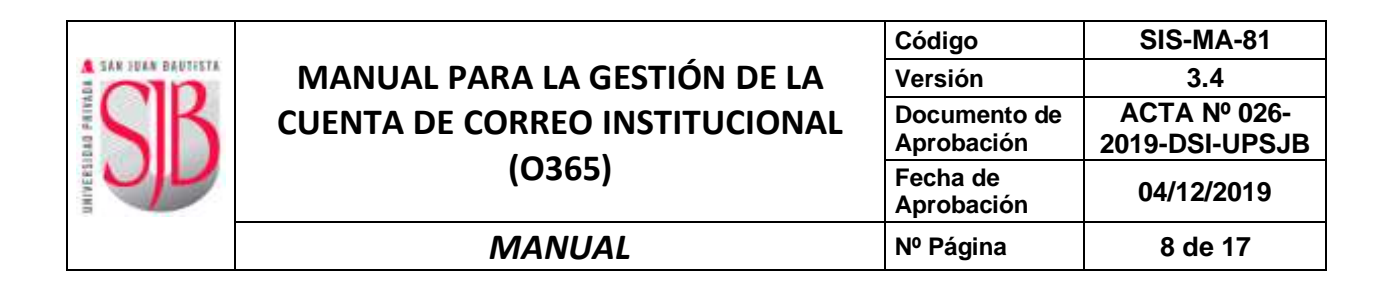

b. Adicionalmente recibirá un correo electrónico de: <u>helpdesk@upsjb.edu.pe</u> a su correo electrónico personal, donde se le indicará el motivo de la no conformidad. Puede ser por diferencia con la fecha de nacimiento y/o con el correo electrónico, registrado (s) en los sistemas de la Universidad.

| Saludos: CA                                                   | RLOS GERMAN ALCAZAR ESCALANTE                                                                                                    |
|---------------------------------------------------------------|----------------------------------------------------------------------------------------------------|
| Hemos detect                                                  | ado la(s) siguiente(s) observación(es):                                                                                                    |
| ELCORREO E<br>nuestro sisten<br>Verifique que l               | ELECTRÓNICO PERSONAL ingresado NO COINCIDE on el correo registrado en<br>no por le que po se puedo preceguir con la activación de su cuenta institucional.<br>ha ingresado correctamente el correo electrónico personal e intente de nuevo.                                                                          |
| En caso conti<br>CONFIRMACI<br>Recursos Hui<br>electrónico re | núe la observación, le agradeceremos descargar la DECLARACION JURADA DE<br>ON DE CORREO ELECTRONICO, llenarla, firmarla y entregarla en la Oficina de<br>manos de su local o filial; también, puede enviar este documento escaneado al correo<br>cursoshumanos@upsjb.edu.pe con copia a remuneraciones@upsjb.edu.pe. |
|                                                               | DESCARGUE SU DECLARACIÓN JURADA AQUÍ                                                                                                    |
| Remitida la de<br>activación de                               | claración jurada, en un plazo máximo de 48 horas podrá continuar con el proceso de<br>su cuenta institucional.                                                                                                    |
| a FECHA DE                                                    | E NACIMIENTO ingresada NO COINCIDE on la registrada en nuestro sistema, por lo que<br>regula con la colimación de ou cuenta institucional. Verifique que ha ingresado<br>e la Fecha de Nacimiento e intente de nuevo.                                                                                                |
| En caso conti<br>su local o filia                             | núe la observación, le agradeceremos acercarse a la Oficina de Recursos Humanos de l.                                                                                                    |
| Registre su in<br>Si tuvieses alguna                          | formación personal en el formulario de ACTIVA TU CUENTA, haciendo clic aquí<br>a dificultad adicional comunícate al correo helpdesk@upsjb.edu.pe.                                                                                                    |
| Cordialmente<br>Universidad Priva<br>HELPDESK                 | da San Juan Bautista                                                                                                    |
|                                                               |                                                                                                    |

- c. En caso de que el dato no conforme sea la **fecha de nacimiento**, deberá enviar la imagen de su Documento de Identidad (DNI u Otro) a <u>helpdesk@upsjb.edu.pe</u>.
- d. En caso de que el dato no conforme sea la dirección de correo electrónico personal, deberá descargar el formato desde el enlace "DECLARACIÓN JURADA DE CONFIRMACIÓN DE CORREO ELECTRÓNICO", incluido en el correo mencionado en el literal b de esta sección.

|                     |                                | Código                     | SIS-MA-81                     |
|---------------------|--------------------------------|----------------------------|-------------------------------|
| A SAN JUAN BAUTISTA | MANUAL PARA LA GESTIÓN DE LA   | Versión                    | 3.4                           |
| SK                  | CUENTA DE CORREO INSTITUCIONAL | Documento de<br>Aprobación | ACTA № 026-<br>2019-DSI-UPSJB |
|                     | (0365)                         | Fecha de<br>Aprobación     | 04/12/2019                    |
|                     | MANUAL                         | Nº Página                  | 9 de 17                       |

| CALLER                                                                                           |                                                                                                    | Edeligo:                                                                                                    | RHU-PH-                                                        |
|--------------------------------------------------------------------------------------------------|----------------------------------------------------------------------------------------------------|----------------------------------------------------------------------------------------------------|----------------------------------------------------------------|
| SIK                                                                                              | UNIVERSIDAD PRIVADA SAN JUAN BAUTISTA                                                                                                    | Versión                                                                                                    | 3,0                                                            |
|                                                                                                  |                                                                                                    | Documento de Aprobacion:                                                                                                    |                                                                |
| 150                                                                                              |                                                                                                    | recta de Aprobación:                                                                                                    | 01/11/20                                                       |
| _                                                                                                | Declaración Jurada de Confirmación de Correo Electrónico                                                                                                    | N de pagna:                                                                                                    | 1 100 1                                                        |
| DE                                                                                               | CLARACION JURADA DE CONFIR                                                                                                    | MACION DE COR                                                                                                    | REO                                                            |
| Ya,                                                                                              |                                                                                                    | identificado(a)                                                                                                    | con document                                                   |
| de identid                                                                                       | et [ ] DNI [ ] CE [ ] Obs indicar: Num                                                                                                    | ero co                                                                                                    | n domicilio er                                                 |
|                                                                                                  |                                                                                                    | Distrito                                                                                                    |                                                                |
| Same                                                                                             | 10. 2000 COM                                                                                                    |                                                                                                    |                                                                |
| Provincia                                                                                        | y Departamento:                                                                                                    |                                                                                                    |                                                                |
|                                                                                                  |                                                                                                    |                                                                                                    |                                                                |
|                                                                                                  |                                                                                                    |                                                                                                    |                                                                |
| Declarp In                                                                                       | siquiente dirección de parreo electrónico personal                                                                                                    |                                                                                                    |                                                                |
| Declaro la                                                                                       | siguiente dirección de correo electrónico personal                                                                                                    |                                                                                                    |                                                                |
| Declaro la<br>(válido a la<br>Por lo tento                                                       | siguiente dirección de comeo electrónico personal:<br>fecha de la suscripción y me comprometo a su actualización permi<br>, autorizo a partir de la facha, la emisión de boletas de pago con fi                                                                                                    | mente).<br>ma digitalizada y la opción de e                                                                                                    | erbega merau                                                   |
| Declaro la<br>(válido a la<br>Por lo tanto<br>a tranés d<br>D.S. Nº 00<br>correcto fue           | siguiente diracción de pareo electrónico personal<br>fecha de la suscripción y me comprometo a su actualización permu<br>n, autorizo a partir de la facha, la emisión de boletas de pago con fi<br>a los medios de tecnología de la información indicados previa<br>1-86-TR, su modificatoria D.S. N° 666-2011-TR y normas que se<br>ocionamiento de los mismos, a fin de recepcionar las comunicacion        | mente).<br>ma digitalizada y la opción de e<br><u>menta,</u> en cumplimiento con lo<br>arcem a futuro, comprometiendo<br>es oficiales por parte de la UNIV                                        | efrega mansu<br>dispuesto en o<br>one a rosiszar -<br>CERSICAD |
| Declaro la<br>(vilido a la<br>Por lo tante<br>a tranén di<br>D.S. Nº 00<br>correcto fue<br>Firma | siguiente diracción de pomeo electrónico personal:<br>fecha de la suscripción y me comprometo a su actualización permu<br>a, autorizo a partir de la facha, la emisión de boletas de pago con fi<br>e los medios de tecnología de la información indicados, previa<br>1-48-TR, su modificatoria D.S. N° 009-2011-TR y normas que se<br>colonamiento de los mismos, a fin de recepcionar las comunicación<br>: | nnente)<br>ma digitalitzeda y fis opción de e<br><u>menta,</u> en cumplimiento con lo<br>arcem a futuro, comprometiéndo<br>es oficiales por parte de la UNIV<br>es oficiales por parte de la UNIV | eringa menau<br>dapuesto en o<br>me a rositzer -<br>ERSDAD     |
| Declaro la<br>(válido a la<br>Por lo tante<br>e transis d<br>D.S. N° 00<br>correcto fue<br>Firma | siguiente diracción de comeo electrónico personal                                                                                                    | mente).<br>ma digitalizada y fia opción de e<br><u>menta,</u> en cumplimiento con lo<br>proem a tuturo, comprometiéndo<br>es oficiales por parte de la UNIV<br>es oficiales por parte de la UNIV  | whige memory<br>depuesto en<br>me a restoar<br>ERSCAD          |

e. Imprima el formulario, registre sus datos y fírmelo. En caso de ser estudiante deberá presentarlo en la Oficina de Sistemas. También puede enviar el documento escaneado a <u>helpdesk@upsjb.edu.pe</u>. En caso de ser personal administrativo/docente, deberá presentarlo en la oficina de Recursos Humanos de su Sede/Filial o enviarlo por correo electrónico a <u>recursoshumanos@upsjb.edu.pe</u>.

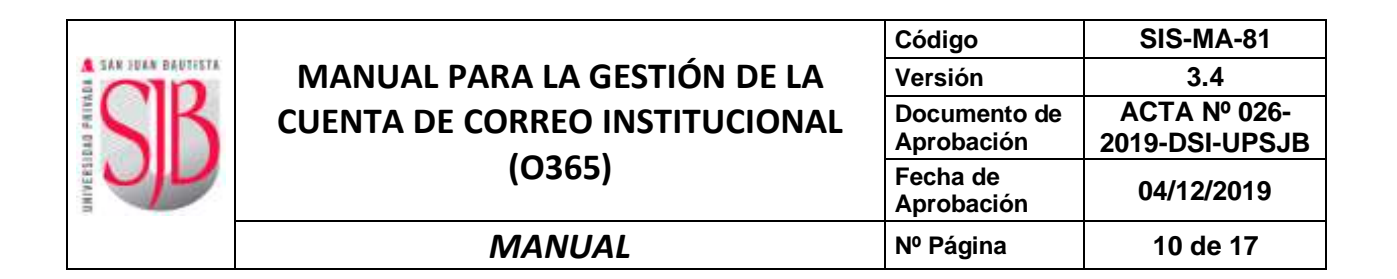

#### 3.3 ACTIVACIÓN NO CONFORME PARA EGRESADOS

a. Si usted es un egresado de la UPSJB (pregrado, posgrado u otro), recibirá un mensaje con el **código de verificación** al correo electrónico personal que ha señalado.

| LAA                                                                                                    | ACTIVACION NO FUE CONFORME                                                                                                    |                |
|----------------------------------------------------------------------------------------------------|----------------------------------------------------------------------------------------------------|----------------|
| Saludos: JUAN C/                                                                                                   | ARLOS PEREZ CASTRO                                                                                                    |                |
| Hemos detectado la(                                                                                                | (s) siguiente(s) observación(es)/                                                                                                    |                |
| El CORREO ELECT<br>sistema. Para valida                                                                            | (RÓNICO PERSONAL que ha ingresado NO COINCIDE con el registrado en r<br>r su comeo ingrese el código de verificación.                                                                                                    | westro         |
|                                                                                                    | 7D497                                                                                                    |                |
| Recuerde utilizar la s                                                                                             | águiente cuenta de correo personal                                                                                                    |                |
|                                                                                                    | jcpc08@gmail.com                                                                                                    |                |
| agradecerémics acer<br>oficina, portando el o<br>En el caso de la Sed<br>Fuera del horario d<br>Sistemas de su Sed | carse al Departamento de Registro Telcnico de us Sede o Fillal, en el horari<br>ariginal y una copia de su Documento de Identidad<br>le de Lima Norte, asercarse a la Coondinación de Sistemas<br>le atención del Departamento de Registro Técnico, acercarse a la Coordinac<br>le o Filial | > de<br>ión de |
| Les horarios de aten-                                                                                              | ción son los siguientes                                                                                                    |                |
| SEDE<br>Chorfilios<br>San Botja<br>Lima Norte "<br>Ica<br>Chincha                                                  | HORARIC<br>08.30 - 19.00<br>08.30 - 19.00<br>08.30 - 22.00<br>08.00 - 18.00<br>08.30 - 17.30                                                                                                    |                |
| "Atención en la Coor                                                                                               | ntinación de Sistemas                                                                                                    |                |
| Registre su informaci                                                                                              | ión personal en el formulario de <u>ACTIVA TU CUENTA</u> , haciendo dic agui                                                                                                    |                |
| Si tuvieses alguna di                                                                                              | licultad adicional comunicate al correo helpdesk@upph edu.pe.                                                                                                    |                |
| Cordrahmente<br>Universidad Privada                                                                                | San Juan Bauhista                                                                                                    |                |

b. Ingrese nuevamente a la página "ACTIVACIÓN DE CUENTAS" (Punto 3.1) y aparecerá un campo donde debe ingresar el **Código de Verificación** recibido en el correo electrónico.

| ACTIVA TO COENTA                                                                                                    |                                                                                                    |                                      | 0 | RECUPERAR CONTRASERA                                                                                                    | CAMBIO DE CONTRASEÑA                                                                                                    |
|----------------------------------------------------------------------------------------------------|----------------------------------------------------------------------------------------------------|--------------------------------------|---|----------------------------------------------------------------------------------------------------|----------------------------------------------------------------------------------------------------|
| ICLINERATI DE BENTISKE<br>ILLIGO MATERIAL<br>ILLIGO MATERIAL<br>ILLIGO MATERIAL<br>INVERSI<br>ILLIGO MATERIAL<br>INVERSI<br>ILLIGO MA DE LA MAGERI<br>INVERSI ILLIGO MO DE LA MAGERI<br>INVERSI ILLIGO MO DE LA MAGERI | DIN<br>EESWINELD<br>EESWINELD<br>EESTIMAN<br>MEERE EENVIRUUMEE<br>III • 7 Mayo<br>EESPIREEMAL COM<br>TABLE<br>D. H. W. O. C. | • [91123457<br>• • 2 1000<br>2 30002 |   | Activar to meeta te perioliti<br>aplicaciones informaticas qu<br>bienes que expresar la deci<br>perioriales a definir has datos<br>Si Serees alguna consilta a<br>HELP DECK Asciente elle aqu<br>Para acceder al manual para<br>de correo institucional har cli | a labeller a telass kas servezais en litera y<br>la La UPSIB ganga a tar disponsais. Sikk<br>meneta de identidad, validar tas datas<br>de segunitad.<br>La activación de caestas<br>a aque |

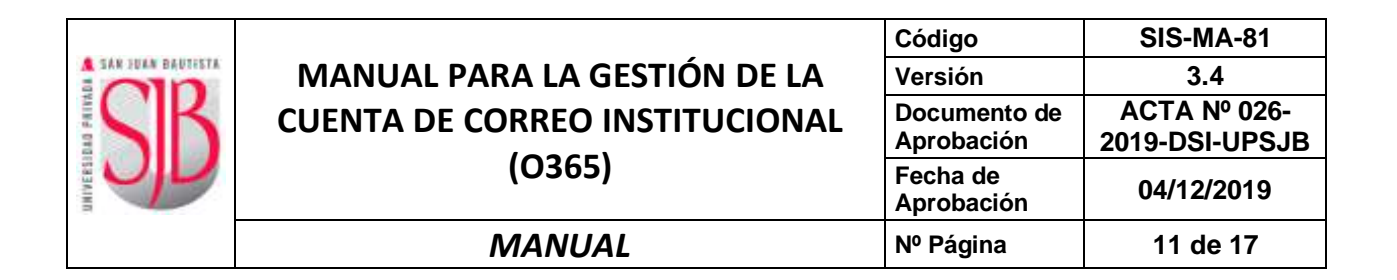

#### 3.4 ACCESO DENEGADO

Si en la pantalla "ACTIVACIÓN DE CUENTAS", ingresa un número de Documento de Identidad que no se encuentra registrado en los sistemas de la Universidad, se le mostrará el siguiente mensaje:

| erificación de D         | 3105                                                       |
|--------------------------|------------------------------------------------------------|
| El Documento d<br>datos. | le Identidad no se encuentra registrado en nuestra base de |
| ; Desea que pro          | cedamos a registrar sus datos para su validación ?.        |
|                          |                                                            |

Si acepta, tendrá que ingresar sus apellidos, nombres, incluyendo una dirección de correo electrónico personal donde se le contactará para indicarle los pasos a seguir. Asimismo, deberá enviar una imagen de su Documento de Identidad a <u>helpdesk@upsjb.edu.pe</u> o dirigirse a la Oficina de Registro Técnico de su Sede o Filial.

#### 4. CAMBIO DE CONTRASEÑA (olvidó contraseña)

a. Para cambiar la contraseña, ingresar a SAN JUAN EN LÍNEA (Intranet): <u>https://intranet.upsjb.edu.pe</u> y pulsar en la opción **Correo Electrónico**.

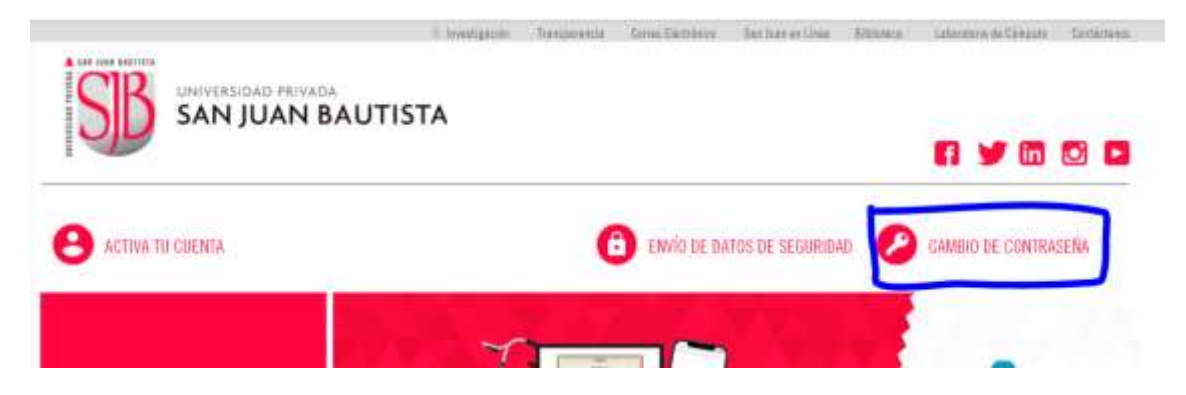

b. En la siguiente pantalla elige un **Tipo** e ingresa el número de **Documento de Identidad** luego presiona la tecla ENTER; se mostrarán sus datos personales. Ingresar los datos de seguridad: (imagen, pregunta y respuesta secreta). Presionar el botón **VALIDAR**.

¿Qué hago si no recuerdo mis los datos de seguridad: (imagen, pregunta y respuesta secreta)? Rta: Realizar el procedimiento de RECUPERACIÓN DE DATOS DE SEGURIDAD

Rta: Realizar el procedimiento de RECUPERACION DE DATOS DE SEGURIDAD (ver Pag. 15)

|                     |                                | Código                     | SIS-MA-81                     |
|---------------------|--------------------------------|----------------------------|-------------------------------|
| A SAN JUAN BAUTISTA | MANUAL PARA LA GESTIÓN DE LA   | Versión                    | 3.4                           |
| SK                  | CUENTA DE CORREO INSTITUCIONAL | Documento de<br>Aprobación | ACTA № 026-<br>2019-DSI-UPSJB |
|                     | (0365)                         | Fecha de<br>Aprobación     | 04/12/2019                    |
|                     | MANUAL                         | № Página                   | 12 de 17                      |

| CAMBIO DE CONTRAGEÑA                                                                                                    |                                                                                                    | 0           | RECUPERAR CONTRACENA                                                                                                    | CO ACTIVA TO CUENTA                                                                                                    |
|----------------------------------------------------------------------------------------------------|----------------------------------------------------------------------------------------------------|-------------|----------------------------------------------------------------------------------------------------|----------------------------------------------------------------------------------------------------|
| INCOMENTS DE EXEMPLOYS<br>PELLOO PATERNO<br>OMUDES<br>Ecos de Bacomento<br>Distato<br>Distato<br>Distato Lizcuttancia Pyreidana, | 0100 • 00123657<br>PORE2<br>CASTRO<br>DAM CARLOS<br>DAM CARLOS<br>DAM |             | 5 denom constant is mod<br>initiational, obles ingress to<br>sequilad que experiente to<br>sequilad que experiente dara<br>S tenses alguna consulta por<br>HEP DESK Aspisedu els musi-<br>de annos initiationed has clis-<br>de annos initiationed has clis. | namia que dálizas son la cuerta<br>descenete de destalad y los datos de<br>del le señveción de tel cuerta.<br>In favor consistendo con<br>el actuación de cuertas<br>auxo |
| ILTERCENE INVERSI                                                                                                    | DADD                                                                                                    |             |                                                                                                    |                                                                                                    |
| ATTACAST ATTACAST                                                                                                    | NAMESE DE INCLUSIO                                                                                                    |             |                                                                                                    |                                                                                                    |
| RESPECTA SECRETA                                                                                                    | *****                                                                                                    |             |                                                                                                    |                                                                                                    |
|                                                                                                    | Ro morie ta ocepanite pacetta la secà ibil para nel<br>contrataba                                                                                                    | tabletet Sa |                                                                                                    |                                                                                                    |

c. El sistema habilitará los campos **Establecer Contraseña** y **Repetir Contraseña**, para que ingrese la nueva contraseña. Digite también el **Código de la imagen** y presione **Validar**.

|                               | No olvide su responsta vecreta. Le sera util para restablecer su<br>contreseña                                                                                                    |
|-------------------------------|----------------------------------------------------------------------------------------------------|
| ESTABLECER CONTRASEÑA         |                                                                                                    |
|                               | La contraceña debera tener E caracteres como minoro. 3<br>caracteres minusculas, 3 ceracteres mayucculas y 3 digitos, No<br>debera contener caracteres como por ejemplo (15,4%, etc.,<br>La contraseña No debera contener tres o más caracteres del<br>pombro de la cuenta o del nombre de usoario. |
| REPETIR CONTRASEÑA            |                                                                                                    |
| NGRESE EL CÓDIGO DE LA IMAGEN | EXBEE Daff                                                                                                    |
|                               | VALIDAR CANCELAR                                                                                                    |

d. La aplicación mostrará un mensaje indicando que le hemos enviado un correo electrónico a la dirección de correo electrónico personal registrado en los sistemas de la UPSJB, para completar el cambio de contraseña, debe seguir los pasos indicados. Tenga en cuenta que puede completar los pasos dentro de las 12 horas siguientes, de lo contrario, deberá realizar nuevamente el proceso.

|                     |                                | Código                     | SIS-MA-81                     |
|---------------------|--------------------------------|----------------------------|-------------------------------|
| A SAN JUAN BAUTISTA | MANUAL PARA LA GESTIÓN DE LA   | Versión                    | 3.4                           |
| SK                  | CUENTA DE CORREO INSTITUCIONAL | Documento de<br>Aprobación | ACTA № 026-<br>2019-DSI-UPSJB |
|                     | (0365)                         | Fecha de<br>Aprobación     | 04/12/2019                    |
|                     | MANUAL                         | № Página                   | 13 de 17                      |

|                                                                                   | CAMERO DE CONTRASEÑA                                                                                                    |
|-----------------------------------------------------------------------------------|----------------------------------------------------------------------------------------------------|
| STRANDO GO-CHANARRI PEREVIRA (                                                    | GUILLERMO LUIS                                                                                                    |
| eted ha splicitado el "cantho de cantra                                           | reela" de un creeta estitacional (PSB).                                                                                                    |
| o fover lagrese a to carrie personal, a<br>na sorbinaal cor el pricette da "Careb | reprintant en lin sottenan de la UPDB, alaque en canno enviado por <u>helphelo/Oppik/edupe</u> y lago cho en el estant-correspondiente<br>o de contravalar". |
| dens mis offernation signatures                                                   | an an concentrar of correst hep-the-inflated alles                                                                                                    |
| ODA. Esta solicitad estară vigente dun<br>Imbiada.                                | arte las signiertes 12 boras. Si noted no maltes las papos indicados en el correo, la solicitad se nanoslară y su contranella ne se seri                     |
|                                                                                   |                                                                                                    |
|                                                                                   |                                                                                                    |

e. Ingrese a su correo electrónico personal y ubique un mensaje enviado desde la dirección helpdesk@upsjb.edu.pe

| Uutioo        | sk.com | ⊕ New                 |                                                                |
|---------------|--------|-----------------------|----------------------------------------------------------------|
| Search innail | P      | Van At +              |                                                                |
| Folders       | 0      | Ragged 28   Show      |                                                                |
| Inbox 6465    |        | belpdeik@upsjb.edu.pe | VD: Datos de Seguridad - Universidad Privada San Juan Bautista |

f. En el correo recibido pulsar en el enlace marcado en verde para confirmar la solicitud de cambio de contraseña. <u>Si no desea hacer el cambio</u>, pulsar en el enlace marcado en rojo.

| Inoffice265.upsjb.edu.pe/VerificacionCambioContrasena.aspx3<br>Interktiou9OyD58qz2GrainHe2762Bq45x42RKKPsL4s2Oun5c8HK9W+bsx2OtEuLTH<br>Isted NO.HA SOLICITADO el "cambio de contraseña", por favor hacer clic en el siguiente enlace: |
|----------------------------------------------------------------------------------------------------|
| usted NO HA SOLICITADO el "cambio de contraseña", por favor hacer clic en el siguiente enlace:                                                                                                    |
|                                                                                                    |
| 7//dfice365.upsjb.edu.pe/verificationCambioContrasena.aspx?<br>mm6EFGErDoeCs5pF686ZEPEryDbTotgL6SWxPMut9N5OfpFMd18vEHnJ37zLEja/PB                                                                                                    |
| esta manera se reportará como una incidencia para su revisión y su contraseña no cambiará.                                                                                                    |
| lesea más información, agradeceremos se comunique al correo helpdesk@upsib.edu.pe                                                                                                    |

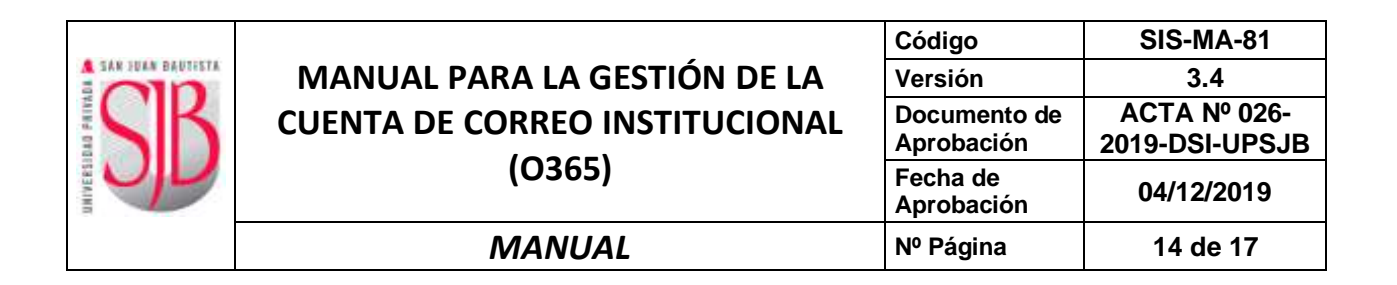

g. Al confirmar (enlace marcado en verde), se mostrará un mensaje que indica que se realizó el cambio de contraseña y que la podrá utilizarlo en los próximos 5 minutos (aproximadamente).

|                                             | CAMBIO DE CONTRASEÑA                         |  |
|---------------------------------------------|----------------------------------------------|--|
| ESTIMADO (A): CHAVARRI PEREYRA GUI          | LLERMO LUIS                                  |  |
| ie ha realizado el "cambio de contraseña" i | te sa cannta institucional UPS/B,            |  |
| Sa nueva contraseña podrá ser utilizada en  | las prisinas minutas.                        |  |
| 5 desea más información, agradeceremos :    | ar xomanique al corren helpdesk@apsib.edu.pe |  |

h. Si no confirma (enlace marcado en rojo), se mostrará un mensaje que indica que el cambio de contraseña fue rechazado. No se realizará el cambio de contraseña.

| IVICIO DE CORREO ELECTRON                     | ico                                                                                                    |  |
|-----------------------------------------------|----------------------------------------------------------------------------------------------------|--|
|                                               | RECHAZO DE CAMBIO DE CONTRASEÑA                                                                                 |  |
| ESTIMADO (A): CHAWARE PEREYRA GUIL            | LERMOLLUS                                                                                                    |  |
| Usbel ha scivitale el "sainbio de contrareila | " de sa moete metramon d'IPGR, sin emberge, no regroecher kom el metho debido a uno de los inguierdes metros, - |  |
| • Esta solicitad de sambio de contrasella ya  | fie prozesta                                                                                                    |  |
| • Enute algana observación en manto a las s   | datos ingresados.                                                                                               |  |
| less repidals eta àccienci pas ever           | sla.                                                                                                    |  |
| 5 denne mår información, agrutheimmenn se     | containipue at some helpeteik@specieds.pe                                                                       |  |

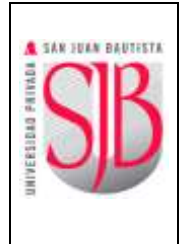

## 5. RECUPERACIÓN DE DATOS DE SEGURIDAD (IMAGEN, PREGUNTA Y RESPUESTA SECRETA)

a. Para recuperar sus datos de seguridad, que le servirán para hacer el cambio de contraseña, debe ingresar a SAN JUAN EN LÍNEA (Intranet): <u>https://intranet.upsjb.edu.pe</u> y pulsar en la opción **ENVIO DE DATOS DE SEGURIDAD**.

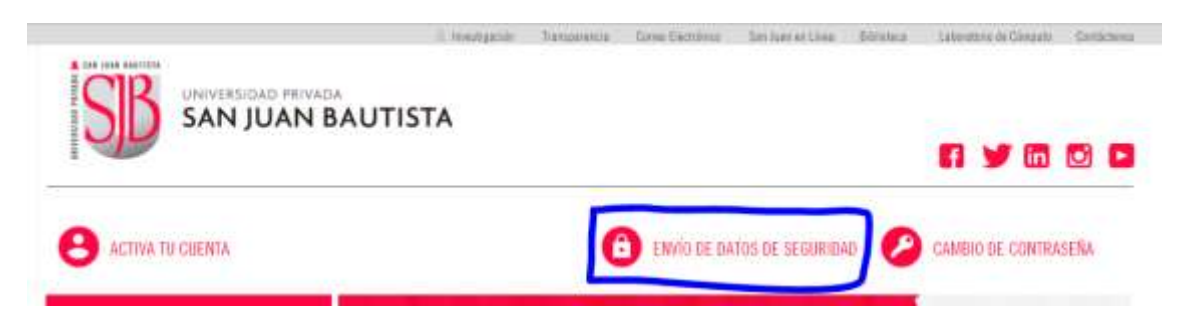

 En la siguiente pantalla, elige un Tipo e ingresa el número de Documento de Identidad luego presiona la tecla ENTER; se mostrarán sus datos personales. Ingresar la dirección de correo electrónico personal que registró durante la activación de su cuenta. Presionar el botón VALIDAR.

Si no tiene acceso a la cuenta de correo electrónico personal declarado al momento de la activación de cuenta, no podrá recuperar su contraseña.

| RECUPERAR CONTRASENA                                                                                                    |                                                                                                | CAMBRO DE CONTRASEÑA                                                                                                    |
|----------------------------------------------------------------------------------------------------|------------------------------------------------------------------------------------------------|----------------------------------------------------------------------------------------------------|
| OCUMENTO DE IDENTIDAD<br>PELLIDO MATERNO<br>DIMBRES<br>DIMBRES<br>DRREG ELECTRÓNICO PERDONAL<br>IGREDE EL CÓDIGO DE LA MAGEN | DNI • 00123457<br>PEREZ<br>CASTRO<br>IUAN CARLOS<br>PEREZC_100HOTWAR_COM<br>RESC_10.HOTWAR_COM | En caso no recuerdes tu contrasella o fun datos de segundad, puedes<br>unar esta opción para recupisarios. Te enviarensos un mensaje para la<br>recupiración al corres electrónico que nos indicaste en el momento<br>que registraste fus datos para la activación de la cuenta.<br>Si tienes alguna consulta por favor comunicate cos<br>HELP DESK haciendo clic aquí<br>Para acceder al manual para la activación de cuentas<br>de correo institucional haz clic aquí |

Recibirá un correo electrónico con sus datos de seguridad (IMAGEN, PREGUNTA Y RESPUESTA SECRETA) y los pasos a seguir para realizar el cambio de contraseña.

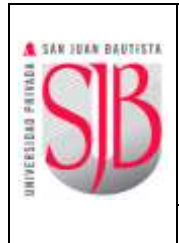

### MANUAL PARA LA GESTIÓN DE LA CUENTA DE CORREO INSTITUCIONAL (O365) *MANUAL*

#### 6. MODO DE INGRESO A LAS APLICACIONES

| Usuario de las aplicaciones (intranet, aula<br>virtual, app-móvil, etc.) | juan.perez              |
|--------------------------------------------------------------------------|-------------------------|
| Usuario para acceder al correo electrónico<br>(Office 365)               | juan.perez@upsjb.edu.pe |

Para usar el correo electrónico, ingresar a la web institucional de la UPSJB: <u>https://www.upsjb.edu.pe</u> y en el menú principal pulsar en la opción **SERVICIOS**, luego en **Ingresar** (OFFICE365).

| 2 (2) (2)                                                                                                    | A STATE STATE AND A STATE OF A STATE OF | and the second second second                                                                                                    |
|----------------------------------------------------------------------------------------------------|-----------------------------------------|----------------------------------------------------------------------------------------------------|
|                                                                                                    | h 🖸 SAN JUAN EN LINEA BOLSA LABORAL     | VINCULACION LABORAL TRANSPARENCIA GALERIA                                                                                                    |
|                                                                                                    |                                         |                                                                                                    |
|                                                                                                    |                                         |                                                                                                    |
|                                                                                                    | NOSOTROS · ADMISIÓN · PROGRAMAS ·       | INVESTIGACIÓN + EXTENSIÓN + SERVICIOS +                                                                                                    |
|                                                                                                    | BBUOTECA                                | LABORATOR                                                                                                    |
|                                                                                                    | DEELCENT                                | SAN JUAN EN LÍNEA                                                                                                    |
|                                                                                                    | Higresar and                            |                                                                                                    |
|                                                                                                    | Activa tu cuenta                        |                                                                                                    |
|                                                                                                    | CENTRO CULTURAL Y DEPORTIVO             | BIENESTAR UNIVERSITARIO                                                                                                    |
| and the second second s | CONSULTORIO JURIDICO                    | VALIEBACIÓN DE DOCUMENTOS EMITIDOS                                                                                                    |
|                                                                                                    | MOVILIDAD ACADÉMICA                     | DEFENSORIA LAIMERSITARIA                                                                                                    |
|                                                                                                    | HLOG UPSJB                              | RESULTADOS SORTEO 2019-8                                                                                                    |
| INIVERSIDAD                                                                                                    | CONTRACTOR OF THE OWNER.                |                                                                                                    |
| ONTENSIENE                                                                                                    |                                         |                                                                                                    |
|                                                                                                    |                                         | A REAL PROPERTY AND A REAL PROPERTY AND A REAL |
|                                                                                                    | A DA TO THE AND                         |                                                                                                    |
| - New York                                                                                                    | SALE OF                                 |                                                                                                    |
| POR S                                                                                                    | UNEDU                                   |                                                                                                    |
| - Harrison - Andrew - Andrew - | AND AND AND AND AND AND AND AND AND AND |                                                                                                    |
| Contraction of the second second seco |                                         | - and a second second s |

A continuación, se visualizará la pantalla de ingreso al correo Office 365, donde debe ingresar su Usuario (incluido @upsjb.edu.pe) y pulsar en el botón SIGUIENTE:

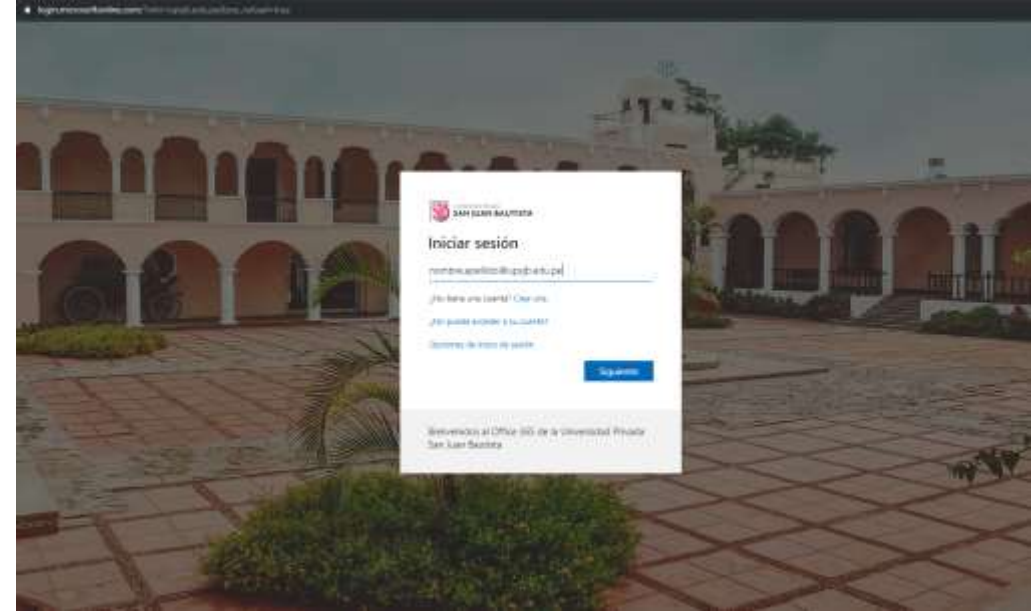

| A SAR JUAN BAUTESTA<br>SIB |                                                                          | Código                     | SIS-MA-81                     |
|----------------------------|--------------------------------------------------------------------------|----------------------------|-------------------------------|
|                            | MANUAL PARA LA GESTIÓN DE LA<br>CUENTA DE CORREO INSTITUCIONAL<br>(O365) | Versión                    | 3.4                           |
|                            |                                                                          | Documento de<br>Aprobación | ACTA № 026-<br>2019-DSI-UPSJB |
|                            |                                                                          | Fecha de<br>Aprobación     | 04/12/2019                    |
|                            | MANUAL                                                                   | № Página                   | 17 de 17                      |

En la siguiente pantalla ingresar la contraseña definida durante la activación y pulsar el botón **Iniciar sesión**.

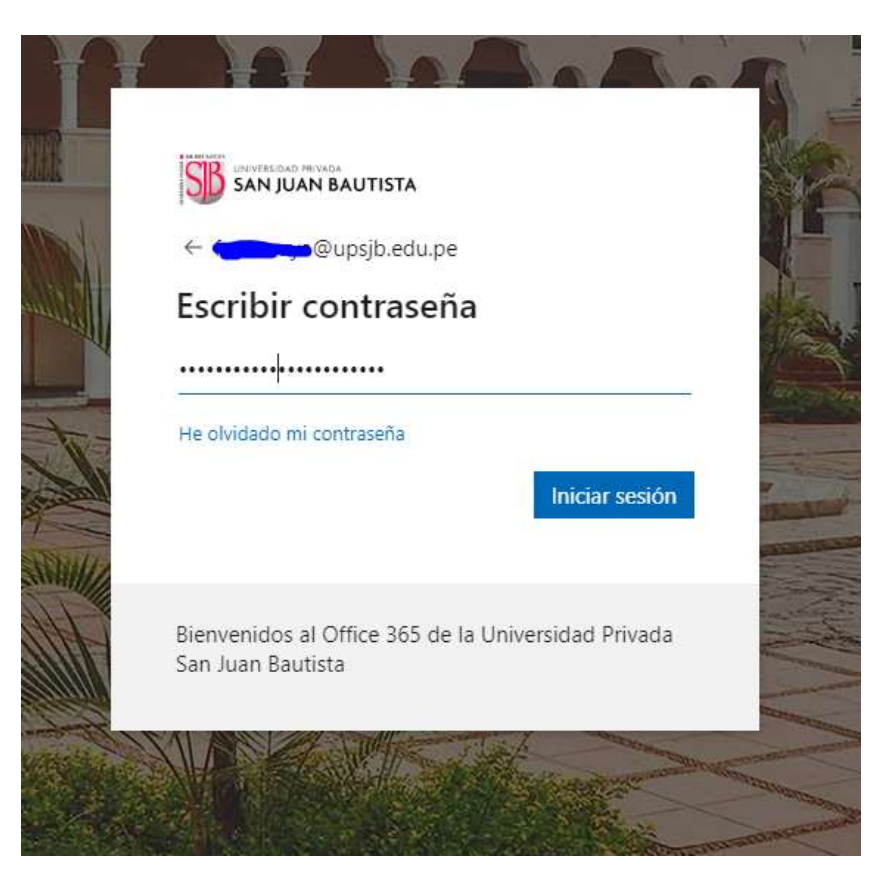

#### 7. CONTROL DE CAMBIOS

| VER | FECHA      | ELABORÓ                                                                            | DESCRIPCIÓN                                                                                                    |
|-----|------------|------------------------------------------------------------------------------------|----------------------------------------------------------------------------------------------------|
| 1.0 | 10-10-2014 | José Martin Nava /<br>Juan José Cangalaya                                          | VERSIÓN ORIGINAL                                                                                                    |
| 2.0 | 07-07-2015 | Rubén Tito Ccoicca/<br>Guillermo Chávarri Pereyra/<br>Cristian Saldaña Goldschmidt | Actualización de Imágenes,<br>Cambios en la secuencia de activación de cuenta y recuperación de<br>contraseña.                                                                                                    |
| 3.0 | 22-08-2015 | Guillermo Chávarri Pereyra/<br>Cristian Saldaña Goldschmidt                        | Actualización de imágenes del nuevo portal, se agregó procedimiento<br>de Recuperación de Datos de Seguridad y se actualizó procedimiento<br>de cambio de contraseña.                                                                 |
| 3.1 | 31-10-2015 | Guillermo Chávarri Pereyra                                                         | Actualización de nuevas pantallas                                                                                                    |
| 3.2 | 20-03-2016 | Guillermo Chávarri Pereyra                                                         | Se actualizaron los procedimientos de cambio de contraseña y<br>recuperación de datos de seguridad                                                                                                    |
| 3.3 | 16-07-2016 | Guillermo Chávarri Pereyra                                                         | Actualización de procedimiento de Activación No Conforme.                                                                                                    |
| 3.4 | 30-07-2019 | Fred Paolo Moya Espinoza                                                           | Se actualizo el numeral 5.1 modo de ingreso a las aplicaciones,<br>incluyendo a los usuarios administrativos, se retiró el numeral 5.2<br>debido a la migración de cuentas a O365 y se actualizaron las<br>imágenes correspondientes. |
| 3.5 | 04/12/2019 | Fred Paolo Moya Espinoza                                                           | Se actualizaron las imágenes de la nueva página web.                                                                                                    |

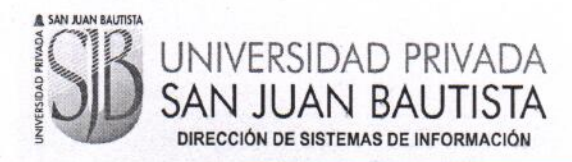

ACTA Nº026-2019-DSI-UPSJB

#### Chorrillos, 04 de diciembre del 2019

Mediante la presente acta la Dirección de Sistemas de Información declara haber revisado y aprobado los manuales de usuario señalado en la relación siguiente, ello en mérito a lo dispuesto en la Directiva de Elaboración y Control de Información Documentada GCA-DI-02 vigente en nuestra institución.

| Ítem | Código     | Descripción                                                                 | Versión<br>Anterior | Versión<br>Actual |
|------|------------|-----------------------------------------------------------------------------|---------------------|-------------------|
| 1    | SIS-MA-081 | MANUAL PARA LA GESTIÓN DE LA<br>CUENTA DE CORREO<br>INSTITUCIONAL<br>(0365) | 3.3.                | 3.4               |

Idana Director de Sistemas de Información Responsable de la Elaboración/Actualización Jefe de Desarrollo